## Registre AB

## Formulaire d'instructions inscrivez-vous comme éleveur de vaches laitières

1. Surfez vers www.melknet.mcc-vlaanderen.be et décochez l'autorisation d'échanger des données d'entreprise avec Registre AB asbl.

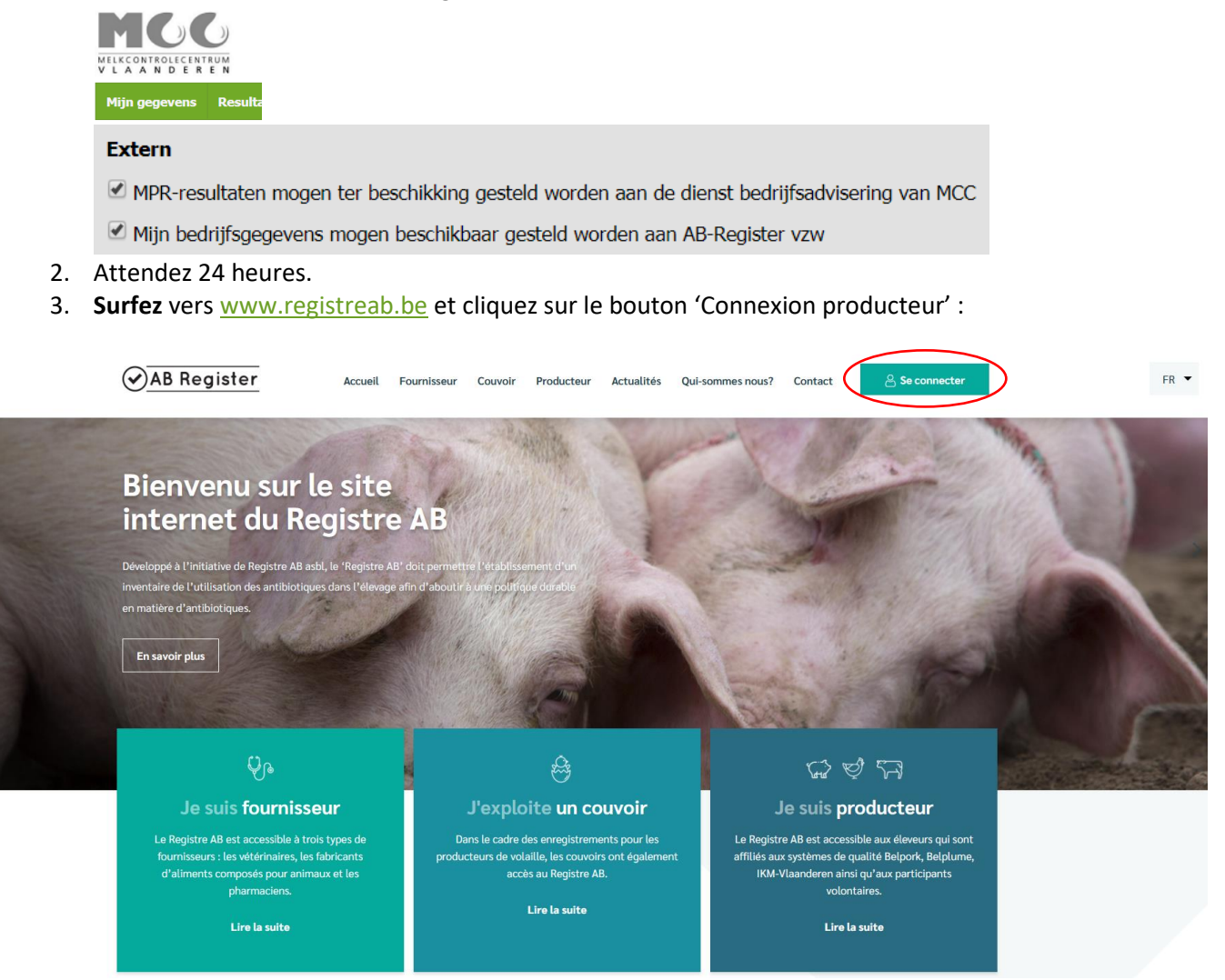

4. Vous serez alors dirigé vers la page "Choix de la connexion", sélectionnez le bouton "Connexion producteur" à l'extrême droite pour accéder au portail des producteurs.

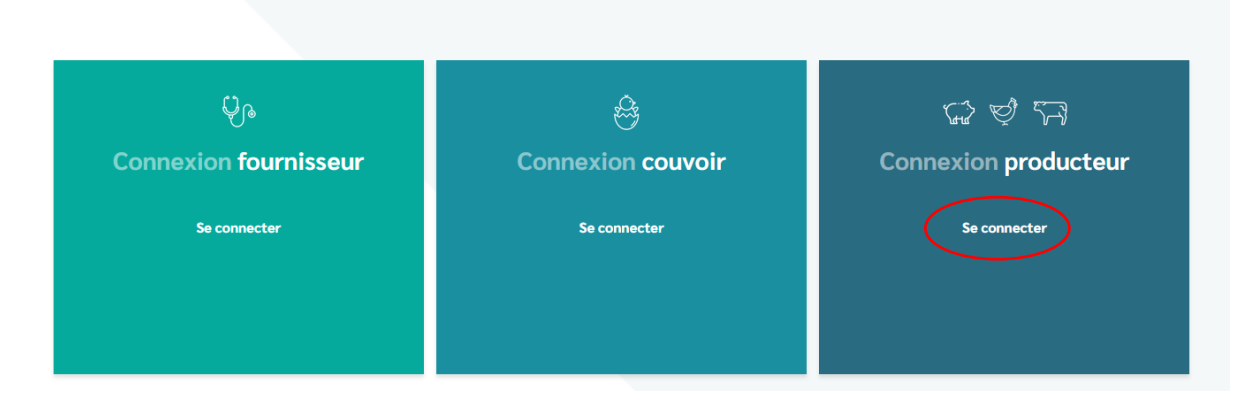

## Choix de connexion

5. Cliquez sur '**Demander un mot de passe**', indiquez votre numéro d'établissement (seulement les 8 premiers chiffres du numéro de troupeau!) et cliquez sur '**Envoyer mes données**.

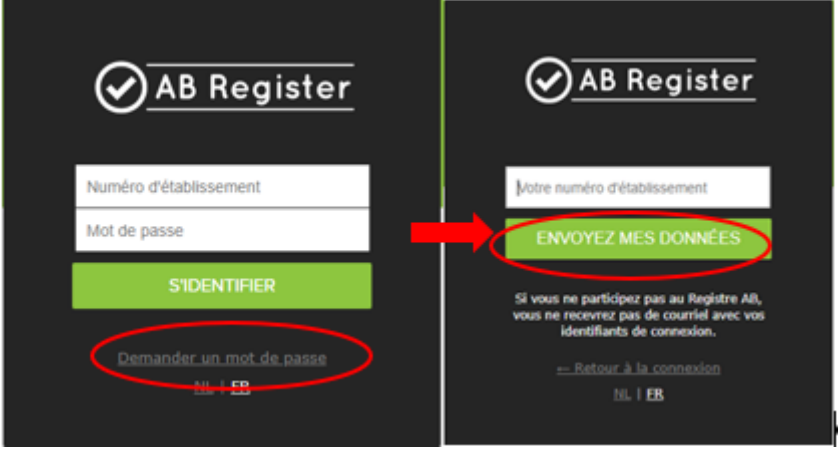

- 6. Vous recevrez ensuite un courriel avec un lien pour la procédure de lancement et pour choisir votre mot de passe.
  (Info: l'adresse e-mail que vous avez fournie dans Melknet sera utilisée.)
- 7. Parcourez **la procédure de lancement** (unique) en vérifiant les données de votre entreprise et en ajoutant les éventuelles informations manquantes.
- 8. Vous obtenez l'accès au logiciel en ligne dès que vous avez parcouru la procédure de lancement avec succès. Vous recevez également un **courriel de confirmation** à titre d'information.
- Le helpdesk se tient à votre disposition si vous ne trouvez pas réponse à votre question cidessus ou dans le fil conducteur.
   Registre AB asbl Avenue Roi Albert II 35 boîte 52 1030 Bruxelles Tél:02 552 81 19 helpdesk@abregister.be – www.registreab.be